# Handout für die Erstellung von barrierefreien Bildungsmaterialien

# Excel 365

Hochschule Emden/Leer CampusDidaktik

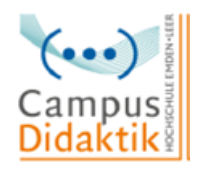

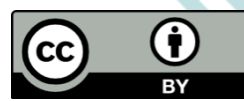

Diese Handreichung von CampusDidaktik ist lizensiert unter der Lizenz <u>CC BY (4.0)</u>, basierend auf <u>"Leitfaden zur Erstellung barrierearmer Dokumente</u>" von der Universität Kassel.

#### Allgemeine Kriterien

- Arial oder Calibri mindestens in Schriftgröße 12pt
- Auf verbundene und Leerzeilen- und spalten verzichten
- Tabellenblättern eindeutige Namen zuweisen
- Kennzeichnung der ersten Zelle A1 und der letzten Zelle
- Richtige Sprache einstellen und möglichst einfache Sprache nutzen
- Alternativtexte und Beschreibungen hinzufügen
- Links bearbeiten, damit sie von einem Screenreader richtig ausgegeben werden können
- Schwarz-weiß oder ähnliche Kontraste nutzen
- -

#### Schritt 1: Excel-Dokument überprüfen

- Überprüfung der Präsentation auf ihre Barrierefreiheit s. Menüpunkt Überprüfen
- "Überprüfen" → "Barrierefreiheit überprüfen" → "Prüfungsergebnisse"

#### Schritt 2: Layoutregeln beachten

- Tabellen einfach gestalten, auf verbundene Zellen und Leerzeilen- und spalten verzichten
- Mehrere Tabellen durch Tabellenblätter voneinander trennen und mit konkreten Namen versehen
- Großen Tabellen in Tabellenbereiche untergliedern

# Schritt 3: Dokumenteneigenschaften hinzufügen

- Zur leichteren Verwaltung und Arbeit mit der Präsentation
- "Datei" → "Eigenschaften" → "Zusammenfassung" oder "Datei" → "
   Informationen" → Absatz Eigenschaften

# Schritt 4: Eingabemeldung und Ende hinzufügen

- Zelle A1 sollte immer aktiv sein
- Eingabemeldung über "Daten" → "Datenüberprüfung" → "Datenüberprüfung"
  - $\rightarrow$  "Eingabemeldung" oder über "Daten"  $\rightarrow$  "Datentools"  $\rightarrow$

"Datenüberprüfung" → Datenüberprüfung"

- Alternativ die Informationen in derselben Farbe wie der Hintergrund schreiben, damit nur Screenreader sie erfassen
- In die letzte Zelle "Ende des Tabellenblatts" schreiben

#### Schritt 5: Alternativtext zu Grafiken hinzufügen

- Screenreader liest Alternativtext vor, um sehbeeinträchtigten Personen verständlich zu machen, wie die Grafik aussieht und was sie beinhaltet
- Rechtsklick auf die Grafik → "Alternativtext bearbeiten" oder Rechtsklick auf die Grafik → "Objekt formatieren" → "Größe und Eigenschaften" → "Alternativtext"

#### Schritt 6: Links bearbeiten

- Bearbeitung ermöglicht eine verständlichere Aussage durch den Screenreader
- Rechtsklick auf den Link → "Link…" → Neuen anzuzeigenden Text bestimmen oder Rechtsklick auf den Link → "Hyperlink bearbeiten"
- Unter "QuickInfo…" ggf. weitere Informationen bezüglich des Links geben

#### Schritt 7: JAWS und Excel

 Falls Sie den Screenreader JAWS nutzen, befolgen Sie in der Handreichung f
ür Excel den Schritt 7

# Schritt 8: Sprache anpassen

- Nur bei richtig eingestellter Sprache gibt der Screenreader das Dokument richtig aus
- "Extras" → "Sprache" oder "Datei" → "Optionen" → "Sprache"

#### Schritt 9: Konvertierung aus Microsoft Office

- Excel-Dokumente können zu einem PDF-Dokument konvertiert werden
- "Datei" → "Speichern unter…" → Dateiformat PDF

# Literatur

Asta Universität Bonn (2015): Barrierefreie Dokumente erstellen. Bonn. URL: Universität Bonn [zuletzt aufgerufen am 15.03.2021]. (Nicht mehr verfügbar)

Hochschulreferat Studium und Lehre, TH Köln (2018): Leitfaden zur Erstellung barrierefreier Dokumente. URL: <u>Technische Universität Köln</u> [zuletzt aufgerufen am 09.08.2021].

Universität Kassel (2015): Leitfaden zur Erstellung barrierearmer Dokumente. Kassel. URL: <u>Universität Kassel</u> [zuletzt aufgerufen am 09.08.2021]

Universität Marburg (2019): Leitfaden zur Erstellung barrierefreier Dokumente. URL: <u>Universität Marburg [</u>zuletzt aufgerufen am 09.08.2021].